※変更が無い場合は都度設定不要。

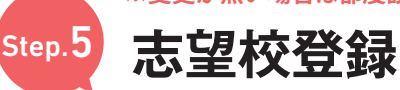

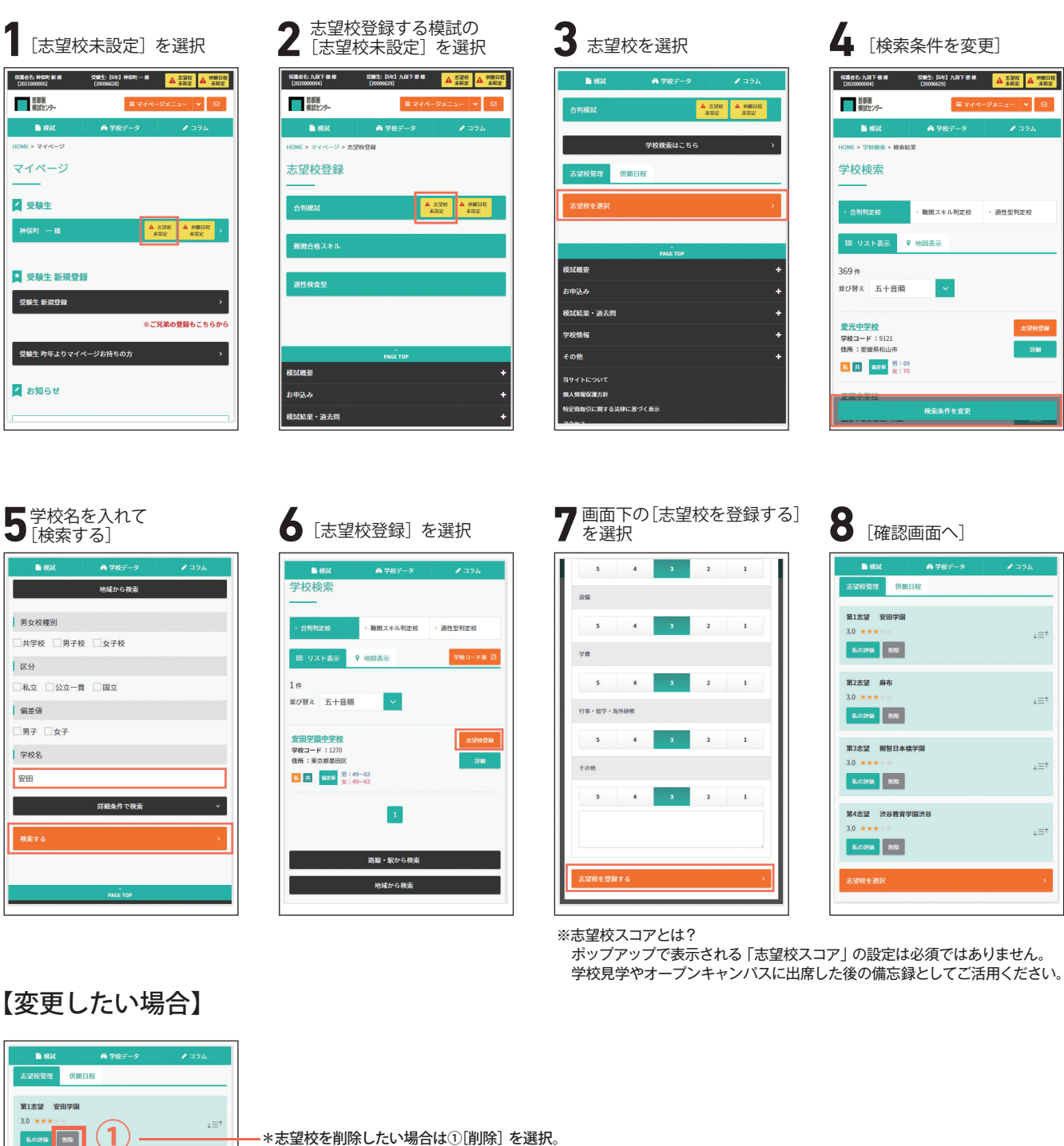

\*志望校を削除したい場合は①[削除] を選択。

\*順番を変更したい場合は②部分をタップしたまま上下に移動させる。

※適性検査型模試の志望校登録は操作方法が異なります。 お申込み開始(6/12)頃に首都圏模試のホームページにてお知らせいたします。

※変更の更新ボタンはありません。 試験当日23:59に登録されている内容が反映されます。

第2志望 麻布

私の評価 削除 第3志望 開智日本橋学園 私の評価 **別**除

第4志望 渋谷教育学園渋谷

84.00#66 NIR

↓≡↑

(2) ↓=↑